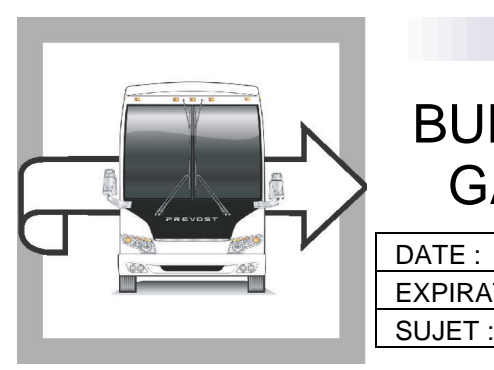

|  | RE | D S |  |
|--|----|-----|--|
|  |    |     |  |

**BG13-65D** 

# BULLETIN DE GARANTIE

 DATE :
 NOVEMBRE 2013
 SECTION : 01 - Moteur

 EXPIRATION:
 NOVEMBRE 2015

SUJET : MISE À JOUR ACM ET EMS

REVISION C: CE BULLETIN DE GARANTIE ANNULE LA VERSION PRÉCÉDENTE.

Tous les véhicules ayant reçu une programmation avec PTT avant le 20 janvier 2014 doivent être mis à jour à la dernière version.

## APPLICATION

| AVIS AUX CENTRES DE SERVICE                                                                                                    |                                                                         |                                                                                                    |  |  |
|----------------------------------------------------------------------------------------------------|-------------------------------------------------------------------------|----------------------------------------------------------------------------------------------------|--|--|
| Vérifier que le bulletin s'applique au véhicule à l'aide de <b>SAP</b> ou de <b>Garantie en ligne</b> disponible sur le site web de Prevost, sous la rubrique Service / Garantie. |                                                                         |                                                                                                    |  |  |
| Modèle                                                                                                    | VIN                                                                     |                                                                                                    |  |  |
| Autocars H3-41, H3-45<br>Année modèle: 2013 - 2014                                                                                                    | 2PCH3349X <b>D</b> C71<br>Et du 2PCH334                                 | Véhicules uniques:<br><u>2146</u> , 2PCH33494 <u>D</u> C71 <u>2191,</u> 2PCH33494 <u>D</u> C71 <u>2272</u><br>92 <u>D</u> C71 <u>2366</u> jusqu'au 2PCH33494 <u>E</u> C71 <u>2547</u> incl.                                           |  |  |
| Maisons motorisées H3-45 VIP<br>Année modèle: 2013 - 2014                                                                                                    | Vé<br>Et du 2PCVS34                                                     | hicule unique : 2PCVS349X <u>D</u> C71 <u>2248</u><br>90 <u>D</u> C71 <u>2369</u> jusqu'au 2PCVS3497 <u>E</u> C71 <u>2533</u> incl.                                                                                                   |  |  |
| Autocars X3-45<br>Année modèle: 2013 - 2014                                                                                                    | 2PCG33496 <b>C</b> C73 <u>4</u><br>Et du 2PCG334                        | Véhicules uniques :<br>5 <b>241,</b> 2PCG33499 <b>D</b> C73 <b>5316</b> , 2PCG33491 <u>D</u> C73 <u>5388,</u><br>2PCG33492 <u>D</u> C73 <u>5433</u><br>197 <u>E</u> C73 <u>5459</u> jusqu'au 2PCG33490 <u>E</u> C73 <u>5559</u> incl. |  |  |
| Maisons motorisées X3-45 VIP<br>Année modèle: 2013 - 2014                                                                                                    | 2PCBS3493 <b>D</b> C73<br>2PCBS3494 <u>E</u> C73                        | Véhicules uniques :<br>5485, 2PCBS3495 <u>E</u> C73 <u>5490</u> , 2PCBS3491 <u>E</u> C73 <u>5504,</u><br>5531, 2PCBS3495 <u>E</u> C73 <u>5537</u> , 2PCBS3499 <u>E</u> C73 <u>5539,</u><br>2PCBS3491 <u>E</u> C73 <u>5549</u>         |  |  |
| XLII-45 « Entertainer »<br>Année modèle: 2013                                                                                                    | 2PCYS3492 <b>D</b> C73<br>2PCY                                          | Véhicules uniques<br><u>5374</u> , 2PCY33491 <u>D</u> C73 <u>5461</u> , 2PCYS3490 <u>D</u> C73 <u>5468,</u><br>33499 <u>D</u> C73 <u>5479,</u> 2PCYS3498 <u>D</u> C73 <u>5489</u>                                                     |  |  |
| X3-45 VIP à usage commercial<br>Année modèle: 2014                                                                                                    | Du 2PCCS34§                                                             | 97 <u>E</u> C73 <u>5494</u> jusqu'au 2PCCS3491 <u>E</u> C73 <u>5569</u> incl.                                                                                                    |  |  |
| Ce bulletin n'est pas nécessairement<br>modifiés avant la livraison. Les propr<br>numéro d'identification de chaque vél                                                           | t applicable à tous les<br>iétaires de véhicules vi<br>hicule concerné. | véhicules ci-haut mentionnés, certains peuvent avoir été<br>sés par ce bulletin seront avisés par une lettre indiquant le                                                                                                    |  |  |

## DESCRIPTION

Sur les véhicules visés par ce bulletin, des mises à jour logicielles sont disponibles pour le système multiplex, pour l'EMS et pour le module de commande de post-traitement (ACM).

Sur tous les véhicules, effectuer les opérations suivantes à la fin de la programmation : « DPF Service Regeneration » *et* « Crystal Sublimation »

La mise à jour règle les codes de défaillance (DTC) suivants:

- DTC P1086, Oil Level Moderately Low, low oil level light coming on during start up
- DTC P0420, NOx Catalyst: Missing SCR, catalyst system efficiency below threshold
- DTC P205B, Aftertreatment Diesel Exhaust Fluid (DEF) Tank Temperature Sensor: Rationality Low
- DTC P2002, PM Filter Efficiency Monitor, aftertreatment diesel particulate filter (DPF) efficiency fault

Les mises à jour doivent être effectuées par des techniciens qualifiés. Prenez un rendez-vous dans un centre de service Prevost.

## MATÉRIEL

Aucun matériel n'est requis pour ce bulletin

## OUTILS

Premium Tech Tool version 2.02.55 et plus

Connecteur diagnostique 88890304

Passerelle 88890300 avec firmware 1.12.0.2 et plus

Vérifier la version de l'outil Premium Tech Tool en cliquant sur l'onglet "Help" puis "About TechTool". Câble 066009.

|                                                                                                    | Product: Tech Tool<br>Version: 2.02.55<br>User ID: M090929<br>Database: Standard<br>Last updated: APCI (-A) 10/8/2013<br>8:57:58 AM<br>Last updated: APCI + (-A) -                                                                     |  |
|----------------------------------------------------------------------------------------------------|----------------------------------------------------------------------------------------------------|--|
|                                                                                                    | Included Versions<br>AE 3.02.50.1<br>APCI (-A) 000.009.001.0<br>APCI+ (-A) 0.3.1.0                                                                                                    |  |
| Description<br>Warning: This computer program is<br>protected by copyright law and<br>international treaties. Unauthorized<br>reproduction or distribution of this<br>program, or any portion of it, may result<br>in severe civil and criminal penalties, and<br>will be prosecuted to the maximum<br>extent possible under the law. | Grade-X Application 2.02.55.0 7.3.2<br>Grade-X Content 2.02.55.1 2013-09-16<br>7.3.2<br>Tech Tool Core 2.02.55.2<br>Tech Tool Branding 2.02.50.0<br>Tech Tool Help 2.02.03.0<br>Tech Tool Maintenance 2.02.40.0<br>VCADS Pro 2.02.55.1 |  |

## MARCHE À SUIVRE

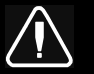

## DANGER

Stationner le véhicule de façon sécuritaire, appliquer le frein de stationnement, arrêter le moteur avant de travailler sur le véhicule.

Ne pas tenter de réparer ou d'effectuer l'entretien de ce véhicule sans avoir la formation adéquate, la documentation et les outils appropriés. Ne pas suivre ces recommandations pourrait compromettre la sécurité du véhicule et provoquer des blessures graves ou la mort.

- 1. Stationner le véhicule sur une surface plane, bloquer les roues, appliquer le frein de stationnement et placer la transmission au point neutre.
- 2. Effectuer la mise à jour du programme du véhicule, COMPLIST 2013.

| Autocars X3-45 -        | 06100058 P18 ET PLUS |
|-------------------------|----------------------|
| Autocars H3-45, H3-41 - | 06100060 P19 ET PLUS |
| H3-45 VIP/X3-45 VIP -   | 06100061 P18 ET PLUS |

- Connecter Premium Tech Tool (PTT) au véhicule en utilisant le câble OBD 16 broches 88890304 et la passerelle de communication 88890300. Connecter le PC à un réseau local fonctionnel ou une connexion modem et l'alimentation 120VAC.
- 4. Sur le véhicule, tourner l'interrupteur de démarrage à "ON".
- 5. S'authentifier dans PTT et avoir « Identify Vehicle » à l'écran.
- 6. Une fois le véhicule identifié, entrer les informations du bon de travail et cliquer sur « Start Work ».
- 7. Du menu principal, choisissez "Program" puis « Campaign 17091-3» et cliquer sur « Start »

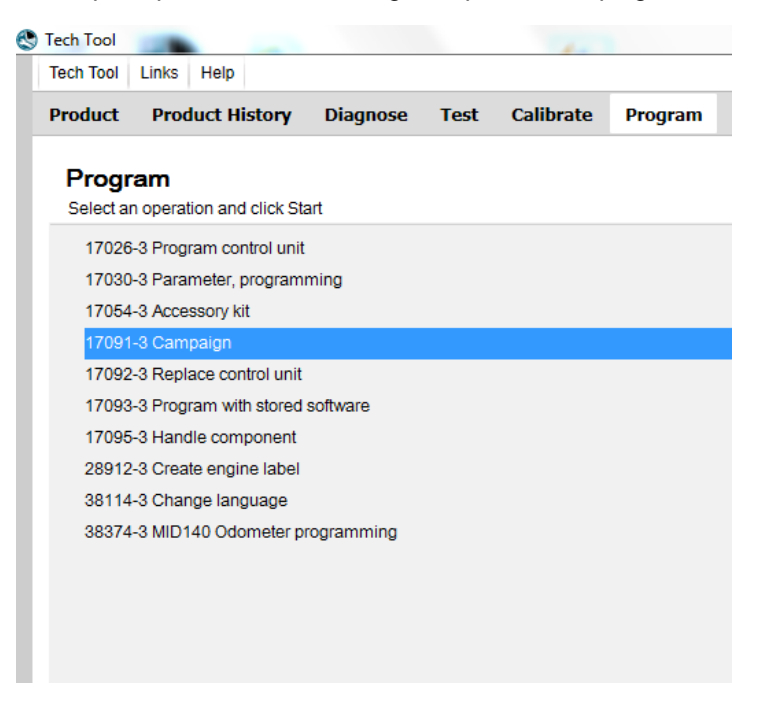

8. Choisissez la campagne S6262.

| h Tool Links Help                                               |                 |                                        |                        | 📑 Bjarne Lar |
|-----------------------------------------------------------------|-----------------|----------------------------------------|------------------------|--------------|
| duct Product History Diagnose Test Calibrate Program Impact     | Maidcom VBC Ren | note                                   |                        |              |
|                                                                 | 17091-3 (       | Campaign                               |                        |              |
| rogramming steps                                                | Select a campa  | ign in the list and click Program to r | un the campaign        |              |
| - 3                                                             | Campaign II     | D Description                          | Affected Control Unit  | s            |
| Retrieving software part numbers                                | S6262           | EMS AND ACM so                         | tware update node 2.1. | 0            |
|                                                                 | S6262           | EMS AND ACM sof                        | tware update node 1.1. | D            |
| Reading out transferable parameters from affected control units |                 |                                        |                        |              |
|                                                                 |                 |                                        |                        |              |
| Downloading software from central systems                       |                 |                                        |                        |              |
|                                                                 |                 |                                        |                        |              |
| Programming control units                                       |                 |                                        |                        |              |
|                                                                 |                 |                                        |                        |              |
| Programming completed                                           |                 |                                        |                        |              |
|                                                                 |                 |                                        |                        |              |
|                                                                 |                 |                                        |                        |              |
|                                                                 |                 |                                        |                        |              |
|                                                                 |                 |                                        |                        |              |
|                                                                 |                 |                                        |                        |              |
|                                                                 |                 |                                        |                        |              |
|                                                                 |                 |                                        | Progra                 | m > Cancel   |

9. Pour que la programmation se poursuive, certaines conditions doivent être rencontrées.

La tension de la batterie devrait être au-dessus de 10v, le frein de stationnement appliqué, et l'interrupteur de démarrage à "ON" avec le moteur à l'arrêt. Lorsque toutes les conditions sont rencontrées, poursuivre la programmation.

|                       | 1700-08-03-39 Program control unit - Update software                      |
|-----------------------|---------------------------------------------------------------------------|
| 1 📑 > 10 V 12.7 V 💕   |                                                                           |
| 2 (P) = (P) = (P) = 🔮 | Automatically checked conditions                                          |
| 3 💽 (npm) = 0 rpm     | Parting brake applied     Ignition key in OH position: Engine not running |

10. La programmation s'effectue.

|                                                                 |                      |                                                | E Bjarne La |
|-----------------------------------------------------------------|----------------------|------------------------------------------------|-------------|
| oduct Product History Diagnose Test Calibra                     | te Program Impact Ma | idcom VBC Remote                               |             |
| rogramming steps                                                |                      | 17091-3 Campaign                               |             |
| Retrieving software part numbers                                |                      | The following control units will be programmed |             |
| Reading out transferable parameters from affected control units |                      | Engine Management System (EMS)                 |             |
| Downloading software from central systems                       |                      |                                                |             |
| Programming control units                                       |                      |                                                |             |
| Programming completed                                           |                      |                                                |             |
|                                                                 |                      |                                                |             |
|                                                                 |                      |                                                |             |
|                                                                 |                      | Continue                                       | > Cancel    |

Note: Les heures comptabilisées sur le moteur seront perdues après la programmation.

11. Lorsque la programmation de l'ACM est terminée, sélectionner « Test » à partir du menu principal. Choisissez 2545-08-03-03 « Diesel Particulate Filter Service Regeneration » et cliquer sur « Start ».

| Tech Tool                                                                                                    |                                                                                                    |
|----------------------------------------------------------------------------------------------------|----------------------------------------------------------------------------------------------------|
| Tech Tool Links Held                                                                                                    |                                                                                                    |
| Product Product History Diagnose Test Calibrate Program Impact                                                                                                    |                                                                                                    |
| Test<br>Select an operation and cick Start                                                                                                    | 2545-08-03-03 Diesel Particulate Filter Service Regeneration                                                    |
| Sent by function.                                                                                                    | To run the operation in simulation mode select Run as simulated                                                 |
| 2 - Engine, Engine mounting and equipment 3 20 - General                                                                                                    |                                                                                                    |
| ii 21-Engine                                                                                                    | Purpose                                                                                                    |
| 22 - Lubrication and or system     23 - Fuel existem                                                                                                    | <ul> <li>Perform a service receneration (DPF)</li> </ul>                                                        |
| 25- Initial and exhaust system<br>2500-08-03-02 intake manifold pressure (IMP). Test drive                                                                                                    | Check that the regeneration functions property     Prepare particulate littler for ash cleaning                 |
| 2500-08-03-03 Response, field drive<br>2500-08-03-05 intake and exhaust system, check                                                                                                    | Description                                                                                                    |
| 2530-08-03-02 Engine Brake Function                                                                                                    | This operation is used to perform a "service regeneration" of the clesel particulate filter (DPF)               |
| and a field of the search of the field of the field of the providence of the providence of the field of the field of the f | Operation may take approximately 20 - 30 minute(s) to complete                                                  |
| 2545-08-03-04 Exhaust Aftertreachert System Logged Data                                                                                                    | The second second second second second second second second second second second second second second second se |
| 200 PV0-V3-V2 Yahaute Geometry Fundo Punction                                                                                                    |                                                                                                    |
| 2545-08-03-02 Febauat Allertextment Disconston                                                                                                    |                                                                                                    |

12. Prendre connaissance des avertissements, cocher et cliquer sur « Continue ».

| Ensure that the vehicle is in a s<br>by high temperature. If the exha<br>lamage to the surface, or if po<br>fire-extinguisher should be a                                | uitable place outdoors. The exhaust outlet must not be directed towards anything that could be damage<br>ust is directed towards the ground it is recommended to soak the ground below with water to prevent<br>ssible position the vehicle on gravel surface. Ensure that the exhaust is not near flammable material.<br>ccessible in case of fire.                                                                                                    |
|----------------------------------------------------------------------------------------------------|----------------------------------------------------------------------------------------------------|
|                                                                                                    | CAUTION                                                                                                    |
| /ehicles equipped with an exha<br>particulate filter. If regeneration<br>hat could be damaged by high<br>loses are not designed to han<br>werheating nearby structures o | aust aftertreatment system generate high exhaust gas temperatures during regeneration of the diesel<br>might occur while working with the vehicle, ensure that the exhaust outlet is not directed toward anything<br>gas temperatures. Also, do not connect an exhaust vent hose to the vehicle since most exhaust vent<br>dle high temperatures. Failure to follow this warning may result in high temperature exhaust gases<br>or components resulting in a fire. |
| I have read and understand the a                                                                                                    | sbove advisory.                                                                                                    |
|                                                                                                    |                                                                                                    |
|                                                                                                    |                                                                                                    |
|                                                                                                    |                                                                                                    |
|                                                                                                    |                                                                                                    |

13. Lorsque toutes les conditions sont rencontrées, cocher la case de confirmation et appuyer sur « Continue ».

|                                                                                                    | 2545-08-03-03 Diesel Particulate Filter Service Regeneration |
|----------------------------------------------------------------------------------------------------|--------------------------------------------------------------|
| $2 \underbrace{(0, 0, 0)}_{(0, 0)} > 400 \text{ rpm} \underbrace{(0, 0)}_{(0, 0)} = 601 \text{ rpm} \underbrace{(0, 0)}_{(0, 0)} = 122 \text{ 'F} \underbrace{(22, 2 \text{ F})}_{(22, 0)} = 122 \text{ 'F} \underbrace{(22, 2 \text{ F})}_{(22$ | Automotically checked conductions                            |

14. Lorsque la régénération est complétée, laisser le moteur au ralenti jusqu'à ce que l'indicateur de température élevée de l'échappement disparaisse.

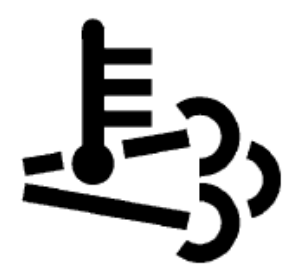

Température élevée de l'échappement (HEST)

15. Lorsque l'indicateur de température élevée de l'échappement disparait, choisissez « Test » à partir du menu principal. Puis choisissez « 2585-11-03-03 SCR, Diesel Exhaust Fluid, Crystal Sublimation » et cliquez sur « Start ».

**Note:** Démarrez le processus « Crystal Sublimation » au maximum deux minutes après que le moteur soit revenu au régime ralenti.

| Test<br>Swired an operation and click Start                                                                                                    | 2585-11-03-03 SCR, Diesel Exhaust Fluid, Crystal Sublimation                                                                                                    |
|----------------------------------------------------------------------------------------------------|----------------------------------------------------------------------------------------------------|
| Sort by function group                                                                                                    | To run the operation in simulation mode asled Run as simulated.                                                                                                    |
| El-Boand Michaelmed<br>2545-00-03-02 (Drawal Alemaantee Disagnostica<br>2545-00-05-02 (Drawal Alemaantee) Tarinca Regeneration<br>2545-00-05-04 (Drawal Alemaantee) (Societador Alexandor (Drawal)<br>2590-00-05-04 (Marchaelmed and societador Alexandor (Drawal) | To you This specialities with response within a self-of Restor records classes<br>To Restor records classes                                                                                                    |
| 2589-04-03-06 SCR System Drain                                                                                                    | Purpose                                                                                                    |
| 2594-09-03-01 SCR System, forced fluiding<br>2599-09-03-03 NOx Conversion                                                                                                    | Perform DEP crystal sublimation                                                                                                    |
| Body Builder                                                                                                    | , seecopado                                                                                                    |
| E Cab.<br>± Dreve sentitice                                                                                                    | Unear cetteria disustanzes, the SCR catalor may hearne loader with DEF cystella. These deposite devices when the DEF is lighted<br>in cost divide, cates in which the SCR catalogit dees introduced be prover threative needed to catalonization, the cystellationation<br>read becomes greater than that which cat be introduced to cost using operation, maximal regressition may be needed. |
| <ul> <li>Engine</li> <li>GlobalPhoted</li> </ul>                                                                                                    | Operation may take approximately 45 minute(x) to complete                                                                                                    |
| Lighting system                                                                                                    | This operation should only be used when reterred by service information, Guided Disgnastics or Technical Support                                                                                                    |

16. Prendre connaissance des avertissements, cocher et cliquer sur « Continue ».

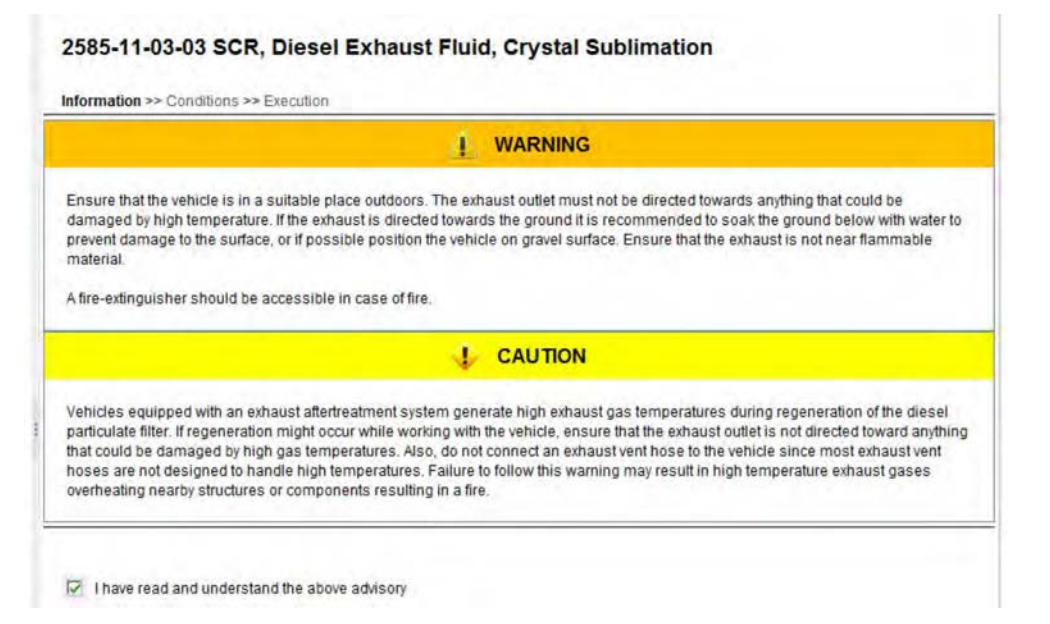

17. Lorsque toutes les conditions sont rencontrées, cocher la case de confirmation et appuyer sur « Continue ».

| 10 -00-                                                                                                    | 2585-11-03-03 SCR, Diesel Exhaust Fluid, Crystal Sublimation |
|----------------------------------------------------------------------------------------------------|--------------------------------------------------------------|
| $2 \underbrace{(n \cap C) > 400 \text{ rpm}}_{(n \cap C)} \underbrace{\text{ 602 rpm}}_{(n \cap C)} \underbrace{\text{ 602 rpm}}_{(n \cap C)} \text{ 60$ |                                                              |

18. Lorsque la sublimation est complétée, laisser le moteur au ralenti jusqu'à ce que l'indicateur de température élevée de l'échappement disparaisse.

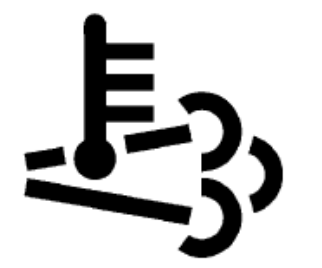

High Exhaust System Temperature (HEST)

19. Effacer tout code de défaillance (DTC) et « Finish Work ».

## **DISPOSITION DES PIÈCES**

SVP DE PAS RETOURNER DE PIÈCES. Rebuter selon les règlements environnementaux applicables (mun./prov./féd.).

#### GARANTIE

Cette modification est couverte par la garantie normale de Prevost. Nous vous rembourserons deux heures et demie (2,5h) de main-d'œuvre sur réception d'un formulaire de réclamation.

Veuillez soumettre votre réclamation via Garantie en ligne, disponible sur <u>www.prevostcar.com</u> (rubrique Service \ Garantie). Utiliser la réclamation de type «Bulletin/Rappel» et sélectionner le «Bulletin de garantie BG13-65».

#### AUTRE

| Bulletin VBC           | S6262   |
|------------------------|---------|
| Code de bris           | 01.00-2 |
| Code de<br>défaillance | 49      |
| Condition<br>système   | В       |
| Pièce<br>responsable   | 3092091 |

Accédez à tous nos bulletins à cette adresse : <u>http://prevostparts.volvo.com/technicalpublications/fr/pub.asp</u> Ou scannez le code QR avec votre téléphone intelligent.

Contactez-nous à <u>technicalpublications\_prev@volvo.com</u> en spécifiant "AJOUT" comme sujet pour recevoir nos bulletins de garantie par courriel.

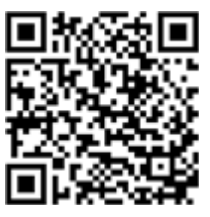